大型仪器设备开放共享平台预约使用流程

一、进入方式

▶ 方式 1: 实验室管理处网页(右下角)

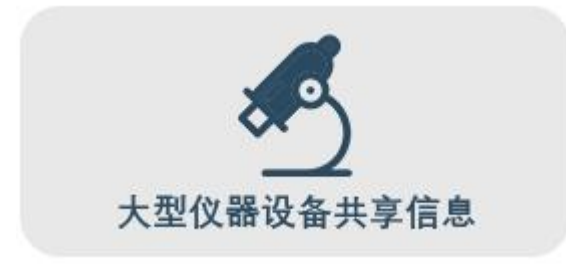

▶ 方式 2: 测试中心的网页 (左下角)

| 快捷通道 | _ |  |
|------|---|--|
| 8    |   |  |
| 网上预约 |   |  |

▶ 方式 3: 输入网址

http://dygx.cczu.edu.cn:8080/customer/index/index.html 进入平台首页界面

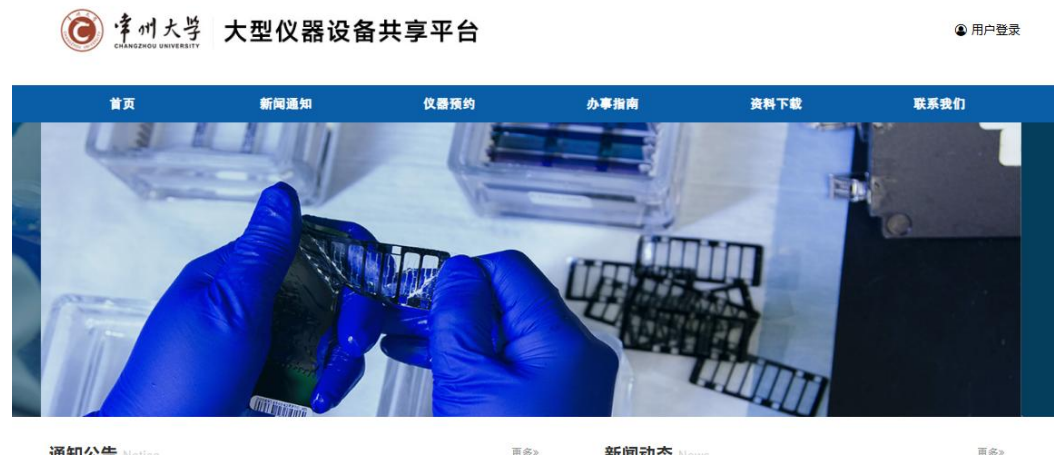

更多》 新闻动态 News 通知公告 Notice

## 二、登录方式

1.校内用户: 统一身份认证登录

| <b>⑥</b> 律州大学<br>CHANGZHOU UNIVERSITY                 | 大型仪器设行                  | 备共享平台 |      |        | ④ 用户登录 |
|-------------------------------------------------------|-------------------------|-------|------|--------|--------|
| 首页                                                    | 新闻通知                    | 仪器预约  | 办事指南 | 资料下载   | 联系我们   |
| 型仪器设备共享3                                              | 平台                      |       |      | ● 用户登录 |        |
| 校内用户 校外用户<br><b>统一身份认证</b><br>Identity subsentication | <b>王系统</b><br>un system |       | ×    | 赤戎1)   |        |
| <del>56 - 1910</del> Nut                              |                         |       |      | I.e.   |        |

## 2.校外用户: 注册账号登录

| 校内用户 校外用户       |  |
|-----------------|--|
| 用户名             |  |
| 密码              |  |
| 验证码             |  |
| <b>96-5.8</b> _ |  |
| 用户注册 找回密码       |  |

三、预约流程

首页

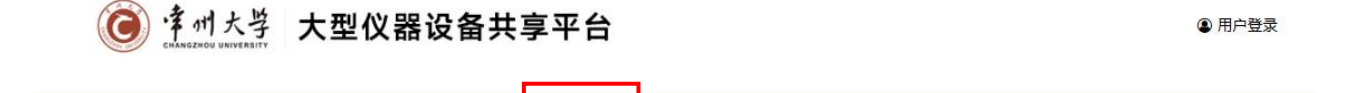

办事指南

资料下载

联系我们

仪器预约

## 1.搜索要预约的仪器设备

新闻通知

| ■ 仪器预约 | 《 / 仪器预约 / 仪器预约                                                                      |                                     |                                                               |
|--------|--------------------------------------------------------------------------------------|-------------------------------------|---------------------------------------------------------------|
| 仪器预约   |                                                                                      | 全部 🗸 请输入搜索关键字                       | a 🗹                                                           |
|        | ■ 仪器列表 共273台设备,原值21062万元                                                             |                                     |                                                               |
|        | 激光粒度ZETA电位仪 ★<br>ZEN3600 所在实验室: 知行楼125-知行楼125 知行楼-知行楼125                             | (2两) (日开放)<br>送样检测: 校内, 校外          | )仪器介绍<br>2 送样检测                                               |
|        | 高放液相色谱仪 ★<br>岛津LC-40D<br>所在实验室:知行楼125-知行楼125<br>知行楼-知行楼125                           | (2月) (日开放)<br>送祥检测:校内,校外<br>自主上机:校内 | <ul> <li>) 仪器介绍</li> <li>* 自主上机</li> <li>&gt; 送样检测</li> </ul> |
|        | 四级杆飞行时间串联质谱仪 ★           6540QTOF           所在实验室:知行楼125-知行楼125           知行楼-知行楼125 | (2)<br>(日开放)<br>(送样检测:校内,校外         | ) 仪器介绍                                                        |
|        | <b>凝胶色谱仪(四氢呋喃)★</b><br>Waters Breeze GPC<br>所在实验室:知行楼130-知行楼130<br>知行楼-知行楼130        | (会闲) 百开放 送样检测:校内,校外 自主上机:校内         | <ul> <li>) 仪器介绍</li> <li>) 自主上机</li> <li>) 送样检测</li> </ul>    |

2.选择测试方式(自主上机、送样检测)一选择预约时间一 填写样品信息,点击"立即提交。

注意:若选择"自主上机",一旦机时预约被确定,必须在 约定的时间上机测试,不得延长约定的上机时间;若选择"送 样检测",须在约定时间进行送样。

| 仪器信息             | 送样 | 金测         | 自主培训         | 互动交流             |              |          |                  |     |          |
|------------------|----|------------|--------------|------------------|--------------|----------|------------------|-----|----------|
|                  |    |            |              |                  |              |          |                  |     |          |
|                  |    |            |              |                  | 202          | 254月 •   |                  | 未开放 | 满员 开放 过期 |
| 星期一              | -  |            | 星期二          | 星期三              | 星期           | 期四       | 星期五              | 星期六 | 星期日      |
| 07               | Q  | 08         | Q            | 09               | 10           | Q        | 11               | 12  | 13       |
| ▲ 已约4个<br>▲ 剰余0个 |    | ∆ E<br>∡ # | 3约4个<br>1余0个 | ▲ 已約4个<br>▲ 剰余0个 | ▲ 已约<br>▲ 剩余 | 1个<br>3个 | ▲ 已约0个<br>▲ 剰余4个 |     |          |
| 14               |    | 15         |              | 16               | 17           |          | 18               | 19  | 20       |
| ▲ 已约0个<br>▲ 剰余4个 |    | ∆ E<br>∆≢  | 3约0个<br>1余4个 | ▲ 已约0个<br>▲ 剩余4个 | ▲ 已约<br>▲ 剩余 | 0个<br>4个 | ▲ 已约0个<br>▲ 剩余4个 |     |          |
| 21               |    | 22         |              | 23               | 24           |          | 25               | 26  | 27       |
| ▲ 已约0个<br>▲ 剩余4个 |    | A E        | 3约0个<br>1余4个 | ▲ 已约0个<br>▲ 剰余4个 | ▲ 已约<br>▲ 剩余 | 0个<br>4个 | ▲ 已约0个<br>▲ 剩余4个 |     |          |
| 28               |    | 29         |              | 30               | 01           |          | 02               | 03  | 04       |
| ▲ 已约0个<br>▲ 剩余4个 |    | ∆ E<br>∆ # | 已约0个<br>【余4个 | ▲ 已约0个<br>▲ 剰余4个 | ▲ 已约         | 0个<br>4个 | ▲ 已约0个<br>▲ 剩余4个 |     |          |

| 仪器信息 自主                                      | 上机送样检测                                       | 自主培训 互动                                      | ]交流                                          |                                              |     |          |
|----------------------------------------------|----------------------------------------------|----------------------------------------------|----------------------------------------------|----------------------------------------------|-----|----------|
|                                              |                                              |                                              |                                              |                                              |     |          |
|                                              |                                              |                                              | 20255月 •                                     |                                              | 未开放 | 黄员 开放 过期 |
| 星期一                                          | 星期二                                          | 星期三                                          | 星期四                                          | 星期五                                          | 星期六 | 星期日      |
| 19                                           | 20                                           | 21                                           | 22                                           | 23                                           | 24  | 25       |
| <ul> <li>○ 已约0小时</li> <li>○ 剰余8小时</li> </ul> | <ul> <li>○ 已约0小时</li> <li>○ 剩余8小时</li> </ul> | <ul> <li>○ 已约0小时</li> <li>○ 剰余8小时</li> </ul> | <ul> <li>○ 已约0小时</li> <li>○ 剰余8小时</li> </ul> | <ul> <li>○ 已约0小时</li> <li>○ 剰余8小时</li> </ul> |     |          |
| 26                                           | 27                                           | 28                                           | 29                                           | 30                                           | 31  | 01       |
| <ul> <li>○ 已约0小时</li> <li>○ 剩余8小时</li> </ul> | <ul> <li>○ 已约0小时</li> <li>○ 剩余8小时</li> </ul> | <ul> <li>○ 已约0小时</li> <li>○ 剩余8小时</li> </ul> | <ul> <li>○ 已约0小时</li> <li>○ 剩余8小时</li> </ul> | <ul> <li>○ 已约0小时</li> <li>○ 剩余8小时</li> </ul> |     |          |
| 02                                           | 03                                           | 04                                           | 05                                           | 06                                           | 07  | 08       |
| <ul> <li>○ 已约0小时</li> <li>○ 剩余8小时</li> </ul> | <ul> <li>○ 已约0小时</li> <li>○ 剩余8小时</li> </ul> | <ul> <li>○ 已约0小时</li> <li>○ 剩余8小时</li> </ul> | <ul> <li>○ 已约0小时</li> <li>○ 剰余8小时</li> </ul> | <ul> <li>○ 已约0小时</li> <li>○ 剩余8小时</li> </ul> |     |          |
| 09                                           | 10                                           | 11                                           | 12                                           | 13                                           | 14  | 15       |
| <ul> <li>○ 已约0小时</li> <li>○ 剰余8小时</li> </ul> | <ul> <li>○ 已约0小时</li> <li>○ 剩余8小时</li> </ul> | <ul> <li>○ 已约0小时</li> <li>○ 剰余8小时</li> </ul> | <ul> <li>○ 已约0小时</li> <li>○ 剩余8小时</li> </ul> | <ul> <li>○ 已约0小时</li> <li>○ 剰余8小时</li> </ul> |     |          |

**3**.预约审批通过后,可与仪器设备管理员联系开展测试工作 **四、费用核定** 

测试服务完成后,由仪器设备管理员核定最终费用。找到相应的预约记录,点击最右侧" <sup>⑧</sup>"

4

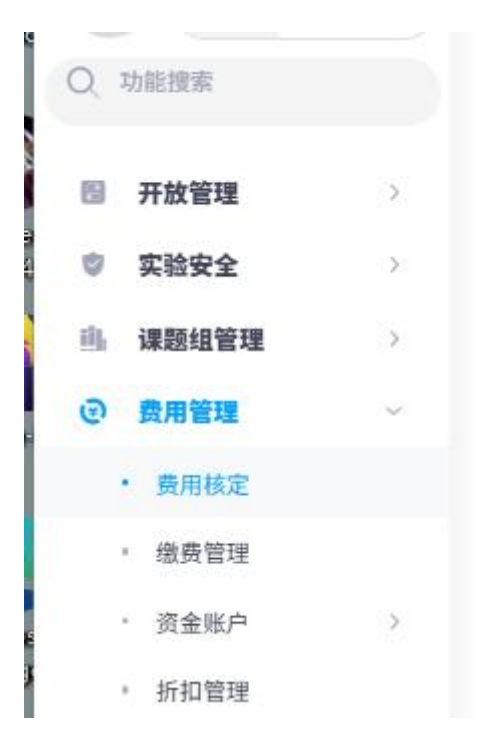

根据实际情况,进行费用核定,确认无误后点击最下方"核 定"

|            | 小다 (元)                 | 金額                | 单价 |
|------------|------------------------|-------------------|----|
| 0          |                        |                   |    |
| 00         | 65.00                  | 基础费: 130元/ X 0.50 |    |
| 00 (ff) (f | 折扣前费用:65.00<br>✓ 65.00 | 费用合计              |    |

## 五、费用查询统计

费用管理一查询统计一使用明细查询

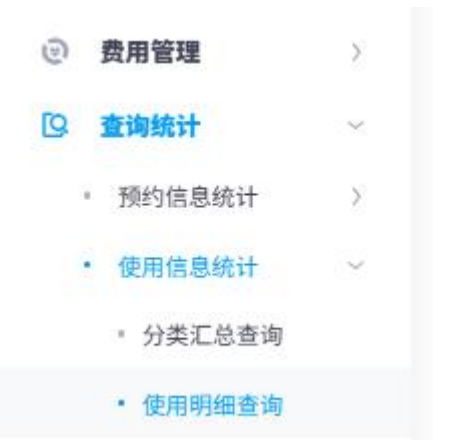